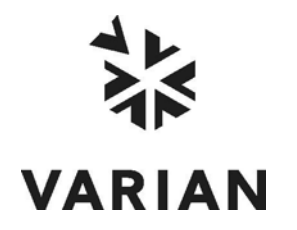

Varian, Inc. 2700 Mitchell Drive Walnut Creek, CA 94598-1675/USA

# **Galaxie** *TM* Galaxie diagnosis tool

**User's Guide** 

©Varian, Inc. 2002-2004

Printed in U.S.A.

03-954124-00:Rev. 3

## **Table of Contents**

| Software Presentation                 |   |
|---------------------------------------|---|
|                                       | 2 |
| Application Details                   |   |
| How to Use the Galaxie Diagnosis tool | 3 |
| System information screen:            | 5 |
| Troubleshooting                       | 6 |

# **Software Presentation**

#### **Overview**

The Galaxie diagnosis tool allows the verification and the setting of DCOMs and permissions configuration on the computer once Galaxie is installed.

This tool is launched with a browser on URL, on the address <u>http://localhost:8080/galaxiediagnosis</u> or <u>http://computername:8080/galaxiediagnosis</u> if you want to launch the tool from another PC.

## Installation

Launch the Windows Psetup.EXE to install the GalaxieDiagnosis tool and follow the wizard indications to perform a complete installation.

Note that the Microsoft.NET Framework version 2.0 will be installed if it is not yet installed on your PC. Under Windows 2000 and 2000 Server, a reboot may be requested.

# **Application Details**

### How to Use the Galaxie Diagnosis tool

Open a browser on URL:

- at the address: http://localhost:8080/galaxiediagnosis from the computer you want to configure
- at the address: http://computername:8080/galaxiediagnosis to configure from an other PC, instead of <computername> type the name of the computer you want to configure

In the main screen the two buttons are displayed:

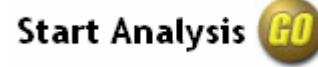

, to launch the analysis which verifies if all is

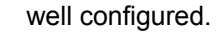

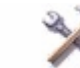

Options to select the possibility to include information about domain controller on the analysis.

#### **Start Analysis:**

After selecting "Start Analysis", wait until the following screen is displayed:

| Me    |                                                               |                                |
|-------|---------------------------------------------------------------|--------------------------------|
|       | nu > Tests Results                                            |                                |
| Te    | st Summary System information                                 |                                |
| -     |                                                               |                                |
| FIX   | Issues                                                        |                                |
| f sor | ne tests didn't pass, Galaxie Diagnosis can try to correct au | tomatically your configuration |
|       | Fix Issues                                                    |                                |
|       | Test designation                                              | Details                        |
| 1     | Installation path                                             | 2                              |
| ×     | DCOM configuration                                            | P                              |
| 1     | DCOM Protocols                                                | P                              |
| 1     | Acquisition & Control Communication Service                   | P                              |
| 1     | Acquisition & Control Manager                                 | P                              |
| 1     | Acquisition & Control Client Service                          | P                              |
| 1     | External Sequence Manager                                     | P                              |
| ×     | External Sequence Engine                                      | P                              |
| 1     | Interface_Service                                             | 2                              |
| 1     | QuickStart Manager                                            | Ø                              |
| 1     | QuickStart Engine                                             | Ø                              |
| 1     | SequenceAuto Objet                                            |                                |
| 1     | W2AutomationEngine Objet                                      | Ø                              |
|       | NON ANALY NUMBER OF CONTRACTOR OF THE                         |                                |

All DCOMs well configured are preceded by a green tick

All DCOMs not correctly configured are preceded by a red cross

To fix DCOMs settings, launch the tool by clicking on the button.

Fix Issues

Click on the button P to have details on each line.

Note that, even if the folders permissions have a green mark, it does not mean they are correctly set but it means they have been read.

Folder security permissions

To display the details, press the *button* and compare the results to the **Galaxie Installation Guide** settings recommendations. Then, set the folders permissions manually, in agreement both with this **Galaxie Installation Guide** and with the customers' security policy.

#### System information screen:

Click on System information button about the computer. The following screen appears:

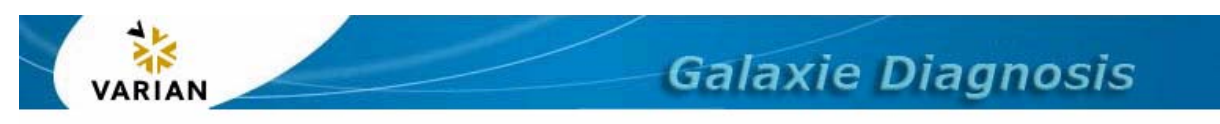

Menu > System Information

Test Summary System information

| Current identity              | NT AUTHORITY\SYSTEM                                                                                    |
|-------------------------------|----------------------------------------------------------------------------------------------------|
| Operating system              | Microsoft Windows NT 5.0.2195 Service Pack 4 (Windows 2000 SP 4)<br>without DCOM Security Enhancements |
| .NET Runtime                  | 2.0.50727.42                                                                                           |
| Computer Name                 | RICHELIEU                                                                                              |
| Number of<br>processors       | 2                                                                                                    |
| Session View Size             | 20 MB (48 MB recommended for acquisition servers with many services)                                   |
| Desktop Heap Size             | 512 KB (3072 KB recommended for acquisition servers with many services)                                |
| Currently Running<br>Services | 54 running services, including 5 Galaxie services                                                      |

#### **Option screen:**

Option screen is available from the menu screen by clicking on the Option

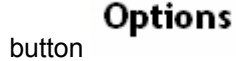

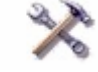

to see details

This option gives information about the domain controller (availability...). Note that this option checks all the network computers so it increases the duration of the analysis. This feature is to be used only for tech support.

### Troubleshooting

• If you encounter problem to connect to the Galaxie Diagnosis tool, check that the Internet explorer parameters are correctly set:

- 1) start Internet Explorer
- 2) select Tools, Internet Options
- 3) In the security tab, select Local Intranet
- 4) click on Sites then select Advanced
- 5) In the field :add this website to the zonz, enter http://<PC name>
- 6) close the open windows, then in Internet Explorer enter the
- following address :<u>http://<PC name</u>>:8080/galaxiediagnosis

• If the web pages are not displayed after a few minutes, it can be necessary to restart the diagnosis server.

To do so, go to the computer hosting this server and restart the service named Galaxie Diagnosis Server from the Windows® services panel.

• If the fix introduced a problem, it is possible to roll back as registry keys are backed up in \<Galaxie>\GalaxieDiagnosis\adn\.Backup.x (where x is an integer incremented each time the tool is used). This folder contains files such as:

HKEY\_LOCAL\_MACHINE\_SOFTWARE\_Microsoft\_Ole.reg. It is necessay to double-click on them to restore the original registry keys.